# 实验一: Public Cloud

## 一、实验目的

- 1、了解公有云;
- 2、掌握云服务器的使用方法;
- 3、掌握基于云服务器部署发布互联网业务。

#### 二、实验学时

2 学时

#### 三、实验类型

验证性

# 四、实验需求

# 1、硬件

每人配备计算机1台。

# 2、软件

Windows 操作系统,安装 Termius 管理终端软件。

### 3、网络

计算机使用固定 IP 地址接入局域网,并支持对互联网的访问。

# 4、工具

无。

# 五、实验任务

- 1、完成云服务器的选型与购买;
- 2、基于云服务器部署 WordPress 软件建设博客系统;
- 3、通过公有云管理平台对云服务器进行运维管理。

### 六、实验内容及步骤

#### 1、云服务器的选型与购买

国内的公有云有阿里云、腾讯云、华为云、百度智能云、天翼云 等。本实验指导书选择阿里云 ECS 为案例讲授, ECS 配置为1核 CP U、2G内存、1M带宽、40G系统盘。

(1) 通过浏览器访问阿里云平台

打开浏览器,访问阿里云平台官网(https://www.aliyun.com)。

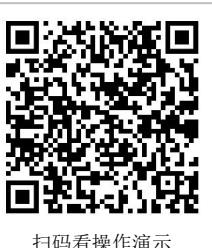

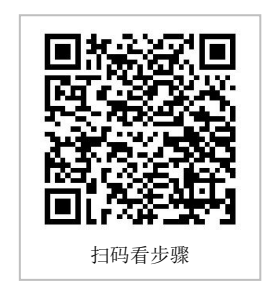

#### (2) 注册并登录阿里云平台

①注册

在网站首页的右上角点击【立即注册】按钮,选择【账号密码注册】,注册页面如图 1-1 所示。填写相关注册信息后点击【同意条款并注册】进行注册,注册成功后页面如图 1-2 所示。

| 欢迎注册阿里云                                                                      | 已有阿靈云、海室或1688账号? 快捷登录 |                        | 0                                        |                                                |  |
|------------------------------------------------------------------------------|-----------------------|------------------------|------------------------------------------|------------------------------------------------|--|
| 後に置称号名称                                                                      |                       | 58#                    | (✓) 注册成式<br>1: yjsteve 第18(2498561)      | ]]<br>74                                       |  |
| 術品服装用的                                                                       |                       |                        |                                          |                                                |  |
| 请再次输入整块能研                                                                    |                       |                        | ARGENE. DERSKI                           | #≪8U至<br>#≪8U至                                 |  |
| +86 调输入手机号码                                                                  |                       | 企业实名认证可享号属权益,更有ACP认证专家 | \$1V1服务:                                 |                                                |  |
| はなますなます。<br>「日田田三月には日午午午日」(1日日本町日月に行きただの時に、<br>「日田田三月には日午午日」(1日日本町日)(1日日本町日) |                       | 认证可领利包<br>1607008期间都尔和 | 认证可享新人特惠<br>藏語云服務署 ECS 1982G n4 底室72 6元年 | 认证可免费试用<br>100+数三P 5回 00±世免局<br>元就希望最忙免费以用12个月 |  |
|                                                                              |                       |                        |                                          |                                                |  |
|                                                                              |                       |                        |                                          |                                                |  |

图 1-1 阿里云注册页面

图 1-2 阿里云注册成功页面

#### ②实名认证

注册完成后需要进行个人实名认证,可通过网站首页控制台->个人头像->实名认证进入 实名认证页面,如图 1-3 所示。

| 8100     | NOTO - REAL              |                            |              | 服母中心        | 801 | NO - 22012 - ALERUZ                             |
|----------|--------------------------|----------------------------|--------------|-------------|-----|-------------------------------------------------|
| 8108     | 280.2                    |                            |              | 基本信号        |     | *Astrontiuse (00178.3.000)                      |
| 922M     | 如果自行选择何种以还方式有能可。或对中药服用性用 | JB有可能,建议总元首都中区国际53%Q       |              | <b>学业化展</b> |     | ② 销售用个人因时发展行队员                                  |
| peug .   | INCUTION D               |                            |              | #20.E       |     | PARAL V24266/V6-                                |
| RANAME C | 个人实名认证                   | 企业认证                       | 个体工商户实名认证    | READER C    |     | ALTINUE INFORM                                  |
|          | 2007-0.45 <sup>0</sup>   | N.C.R. 80, MONTE, 201, 107 | NACON STREAM |             |     | G WEENEN YAARG<br>G GEREEL BANNER:<br>BERITENG- |
|          | 1                        |                            |              |             | =   | MHD<br>Roma, Wa (N. R. Colleadhacead)           |
|          | 图 1-3 阿旦                 | 里云实名认证                     | E界面          |             |     | 图 1-4 个人实名认证界面                                  |

图 1-4 个人实名认证界面

点击【个人实名认证】按钮进入实名认证页面,如图 1-3、1-4 所示。

选择个人支付宝授权认证方式。点击【个人支付宝授权认证】如图 1-5 所示,进入同意 授权页面,选择同意后点击【提交】按钮进入信息确认页面。点击【确认】按钮完成阿里云

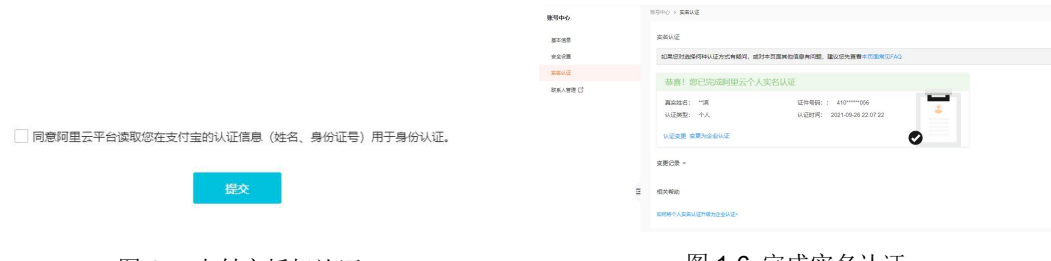

图 1-5 支付宝授权认证

图 1-6 完成实名认证

个人实名认证,如图 1-6 所示。

(3) 购买阿里云 ECS

①选择云服务器

在导航菜单栏选择云服务器 ECS 如图 1-7 所示。

进入页面后,点击【立即购买】,选择购买的云服务器类型是云服务器 ECS。

在【基础配置】中付费模式选择按量付费,操作系统类型选择 CentOS 8.4 64 位,地域

选择华北2(可自行选择),点击【下一步】,会提示账户余额不得少于100元,请根据提示进行充值。

在【网络和安全组】中配置安全组,开启80端口、443端口和22端口,如图1-8所示。

|                                                                                                    | 高能常調 ecs        | -855                                                                                                    | 025RK                                                                                                    |                                                                                                    | -                                                                                                    | tere o solor il race - sola                                                                                                    | 0.70280        |
|----------------------------------------------------------------------------------------------------|-----------------|----------------------------------------------------------------------------------------------------|----------------------------------------------------------------------------------------------------|----------------------------------------------------------------------------------------------------|----------------------------------------------------------------------------------------------------|----------------------------------------------------------------------------------------------------|----------------|
|                                                                                                    |                 | 2 AV.6.8                                                                                                    | O Recess                                                                                                    | () NAR (04                                                                                                    | O YEAR INA                                                                                                    | C multer                                                                                                    |                |
|                                                                                                    |                 | 84                                                                                                    | eefe 0                                                                                                    |                                                                                                    |                                                                                                    |                                                                                                    |                |
|                                                                                                    |                 | 10105/8/04                                                                                                    | EL-PATH                                                                                                    | * 0 BURG                                                                                                    | 7 0                                                                                                    |                                                                                                    |                |
|                                                                                                    |                 |                                                                                                    | SECONDARD, OT ADDRESS.                                                                                                    | SHOREDED MAN SHORE -                                                                                                    |                                                                                                    |                                                                                                    |                |
|                                                                                                    |                 |                                                                                                    |                                                                                                    | pi provenit-                                                                                                    |                                                                                                    |                                                                                                    |                |
|                                                                                                    |                 | SRP                                                                                                    | SHORP-ING                                                                                                    | AND THE REAL PROPERTY AND THE REAL PROPERTY                                                                                                    |                                                                                                    |                                                                                                    |                |
|                                                                                                    |                 | NELIPEC.                                                                                                    | antra akovz O                                                                                                    |                                                                                                    |                                                                                                    |                                                                                                    |                |
|                                                                                                    |                 |                                                                                                    | STREET, MARCE CRONIN U.S. NOTES, AREA                                                                                                    | wind.                                                                                                    |                                                                                                    |                                                                                                    |                |
|                                                                                                    |                 | 10041                                                                                                    |                                                                                                    | 50m 25M                                                                                                    | - 5 + Mar                                                                                                    |                                                                                                    |                |
|                                                                                                    |                 |                                                                                                    | REPARTED IN CONTRACTOR INC.                                                                                                    | 1760                                                                                                    |                                                                                                    |                                                                                                    |                |
|                                                                                                    |                 |                                                                                                    |                                                                                                    |                                                                                                    |                                                                                                    |                                                                                                    |                |
|                                                                                                    |                 | 9.530<br>9.530741                                                                                                    | BRDGREE O GARACELLEDA REGERRE                                                                                                    | AUDIA, DETUNTEDIAL PERSON PRINCIP                                                                                                    |                                                                                                    |                                                                                                    |                |
| × Antesian O casheda                                                                                                    |                 | KBORR                                                                                                    | NEED LEVER (TRUC)                                                                                                    | AT ADDRESS TO A COMPANY AND                                                                                                    |                                                                                                    |                                                                                                    |                |
| 8/28                                                                                                    |                 |                                                                                                    |                                                                                                    |                                                                                                    |                                                                                                    |                                                                                                    |                |
| Mg/24         0.487         agent         aacc         '         'anno         '           max         2000 rg         max         agent         address         '         'anno         '         '         '         '         '         '         '         '         '         '         '         '         '         '         '         '         '         '         '         '         '         '         '         '         '         '         '         '         '         '         '         '         '         '         '         '         '         '         '         '         '         '         '         '         '         '         '         '         '         '         '         '         '         '         '         '         '         '         '         '         '         '         '         '         '         '         '         '         '         '         '         '         '         '         '         '         '         '         '         '         '         '         '         '         '         '         '         '         '         ' <td></td> <td></td> <td>MANUNCCI COMPANY</td> <td></td> <td></td> <td></td> <td></td>                                                                                                    |                 |                                                                                                    | MANUNCCI COMPANY                                                                                                    |                                                                                                    |                                                                                                    |                                                                                                    |                |
| nie Nam Index Notes States                                                                                                    |                 | 34247                                                                                                    | RONTH DUCCESSION GENERAL                                                                                                    | LODIER. 7688                                                                                                    |                                                                                                    |                                                                                                    |                |
| er they con Arian Arian Arian Daime-Transform                                                                                                    |                 |                                                                                                    |                                                                                                    |                                                                                                    |                                                                                                    |                                                                                                    |                |
| AND BER MARA RELATION OF BELLEVILLE                                                                                                    |                 | 1 - 1 State                                                                                                    | + 1                                                                                                    | same. +0.250.e                                                                                                    | 10 Siteset o 0.800 /s 2-01                                                                                                    | T-P: SHAR BUDE                                                                                                    |                |
| 图 1-7 阿里云目贝                                                                                                    |                 |                                                                                                    |                                                                                                    |                                                                                                    |                                                                                                    |                                                                                                    |                |
| 图 1-7 四王云目从                                                                                                    |                 |                                                                                                    |                                                                                                    |                                                                                                    |                                                                                                    |                                                                                                    |                |
| 图 1-7 叫王云目贝                                                                                                    | 正服死菌 tcs        | -457                                                                                                    | nau tra                                                                                                    |                                                                                                    | _                                                                                                    | tera o Mila di fare - Mila                                                                                                    | 0.78000        |
| ○ 1-7 四王云目从                                                                                                    | 品服売者 tcs        | #251 [                                                                                                    | naciste<br>Reciste                                                                                                    | 8.000 (00)                                                                                                    |                                                                                                    | TENT O RADA & PARA                                                                                                    | 0.75000        |
|                                                                                                    | 正服咒道 tcs        | - 1810.0                                                                                                    | NETRY                                                                                                    | ANST (36                                                                                                    | •                                                                                                    | TEUS O NASE E PARE O NASE                                                                                                    | a ráma         |
| ○ 1-7 四王乙目从                                                                                                    | 高振荡道 tcs        |                                                                                                    | Naciona                                                                                                    | 🖉 karat, des                                                                                                    | - an 2200                                                                                                    | TENTE DI RADIA ILI PADRI ILI ANILA<br>ROJER                                                                                                    | 6 - 760400     |
|                                                                                                    | <b>二國克里 tcs</b> |                                                                                                    | NELEN<br>NECESE                                                                                                    | <ul> <li>ANST. 06.</li> <li>MATER. 10. 10.</li> <li>MATER. 10. 10.</li> <li>MATER. 10. 10.</li> </ul>                                                                                                    |                                                                                                    | 1810 0 MOS 21 PAR - MAS<br>0 MOS<br>400040 1000000<br>100440 1000000                                                                                                    | 6 7 Silves     |
|                                                                                                    | 品服花園 tes        | -ana i<br>Name<br>Name<br>Name                                                                                                    | NACKAR<br>MARC: NOR<br>MARC: 10                                                                                                    | NAME OF THE                                                                                                    | - 0027 18                                                                                                    |                                                                                                    | a 73000        |
| 図 1-7 四王乙目以                                                                                                    | 品模艺术 tes        | -attil a<br>Janez<br>Rotern g                                                                                                    | 100000 1000000 - 1000000 - 10000000 - 1000000 - 1000000 - 1000000 - 1000000 - 1000000 - 1000000 - 1000000 - 1000000 - 1000000 - 10000000 - 100000000                                                                                                    | ADDE 194     MARE 194     MARE 194     MARE 194     MARE 194                                                                                                    | Add (a)     Add (a)     Add (a)     Add (a)     Add (a)     Add (a)     Add (a)     Add (a)     Add (a)                                                                                                    | TEUR O RADA El PARA O RELA<br>RUCE<br>ANCOM (NO/DE)<br>ANCOM (NO/DE)<br>ANCOM (NO/DE)                                                                                                    | 1 0.75090      |
|                                                                                                    | 三國苏道 (C3        | -atti -<br>atti -<br>norr<br>antra 2<br>Reference 2                                                                                                    | 100000                                                                                                    | ANDER LOSS.     MARINE LOSS.     MARINE LOSS.     MA                                                                                                    |                                                                                                    |                                                                                                    | 1 0.75890      |
| (日1-1)四王云目以                                                                                                    | 2852 IG         | -atti i<br>Janicy -<br>Honce -<br>Roncers ()<br>Honce ()                                                                                                    | MACHINE<br>MARCE LINING<br>MARCE LINING<br>MARCE LINING<br>MARCE LINING<br>MARCE LINING                                                                                                    | AND IN A     MARTINE AND INFO                                                                                                    | Process con-                                                                                                    | 1000 0 0000 2 mine > 0000<br>0 0000<br>000000 (000)000<br>0000 0 0000000<br>0000 0 0000000<br>000000                                                                                                    | a 0.75000      |
| ○日・1 四王乙目以                                                                                                    | 2.服充量 tes       | -and a state of the second state of the second                                                                                                    | INCOME<br>INCOME<br>IN | ANDE (M<br>MARTE) ANDE (M<br>MARTE) ANDE<br>ME CONTRACT AND<br>ME CONTRACT AND<br>ME CO | E Constantino de la constantino de la constantin       | TEUR DADIA BITALY O MICH<br>ANDRA DADIA<br>ROMAN DADIAR<br>ROMAN DADIAR<br>ROMAN DADIAR                                                                                                    | 0 P2000        |
| 図 1-7 四王乙目以<br>100 100 100 100 100 100 100 100<br>100 100 100 100 100<br>100 100 100 100<br>100 100 100<br>100 100<br>100 100<br>100 100<br>100 100<br>100 100<br>100 100<br>100 100<br>100 100<br>100 100<br>100 100<br>100 100<br>100 100<br>100 100<br>100 100<br>100 100<br>100 100<br>100 100<br>100 100<br>100 100<br>100 100<br>100<br>100<br>100 | 2873 tcs        | -4000 1<br>2 20002<br>10502<br>20002<br>2 20002<br>2 2000<br>2 20002<br>2 20002<br>2 2000<br>2 2000<br>2 2000<br>2 2000<br>2 2000<br>2 20                                                                                                    | NAME<br>NAME AND<br>NAME AND                                                                                                    | ADEX 201                                                                                                    | Preside inter-     Market - Advised                                                                                                    | 1000 0.000 21 min + M200<br>0.0004<br>0.0004<br>0.0005<br>0.0005<br>0.005<br>0.0005<br>0.000 | s o rátema     |
| 第1-7 四王乙目以                                                                                                    | 2858 tes        | -4500 0<br>2002                                                                                                    | Note:                                                                                                    |                                                                                                    | Andrewski (1994)                                                                                                    |                                                                                                    | V Planes       |
|                                                                                                    | 2858 10         |                                                                                                    |                                                                                                    | ADDE DEC.      MARINE AND DE DE DE DE DE DE DE DE DE DE DE DE DE                                                                                                    | • 1000 (100<br>8000 (100<br>8000 (100<br>800 (100<br>800) (100<br>800<br>800<br>800<br>800<br>800<br>800<br>800<br>800<br>800                                                                                                    |                                                                                                    | W CO           |
| 第1-7 四王乙目以                                                                                                    | 2828 (0         | -4858 2<br>2 21402<br>2 2140<br>2 2140<br>2 21402<br>2 2140<br>2 21402<br>2 21402<br>2 21402<br>2 2140                                                                                                    | ALLEY<br>ALLEY ALLEY<br>ALLEY ALLEY<br>ALLEY<br>ALEY<br>ALLEY<br>ALLEY                                                                                                    |                                                                                                    | Note that the second second se       |                                                                                                    | e o rateres    |
| 图 1-7 四王乙目以                                                                                                    | 2858 KG         |                                                                                                    |                                                                                                    |                                                                                                    | <ul> <li>Mark of the second second secon</li></ul> |                                                                                                    | W CO           |
| 国 1-7 四王乙目以                                                                                                    | 2878 IG         | -anni a<br>Marce 2<br>Nance 2<br>Nance 2<br>Nance 2<br>Nance 2<br>Rance 2<br>Rance                                                                                                    | MANNE<br>MANNE<br>MANNNE<br>MANNNE<br>MANNE<br>MANNE<br>MANNE<br>MANNE<br>MANNE<br>MANNE<br>MANNE<br>MANNE                                                                                                    | ADD 20     ADD 20                                                                                                    | e net a<br>Mar dana<br>Mar dana                                                                                                    |                                                                                                    | 8 0 78000<br>W |
| 図 1-7 凹生乙目以                                                                                                    | 2828.03         | -attar<br>attack<br>attack<br>Anter 2<br>Anter 2<br>attes<br>Bit but                                                                                                    | ALLEY<br>ALLEY AND ALLEY AND                                                                                                    |                                                                                                    | <ul> <li>International Activity</li> <li>International Activity</li> <li>International Act</li></ul>                                                                                                    |                                                                                                    | W CO           |
| AT 1-7 PUTACELY                                                                                                    | 1959 10         | -400 1<br>2 XANZ<br>2 XANZ<br>2 | AND AND AND AND AND AND AND AND AND AND                                                                                                    | ADD 10                                                                                                    | <ul> <li>Intel 4</li> <li>Marco 2004</li> <li>Marco 2004</li> <li>Marco 2004</li> <li>Marco 2004</li> </ul>                                                                                                    |                                                                                                    | W              |
| IN 1-7 凹土乙目以                                                                                                    | 2878 (G         |                                                                                                    | ANNE AND AND AND AND AND AND AND AND AND AND                                                                                                    |                                                                                                    | O (11)     O (11)            |                                                                                                    | • • = =====    |

图 1-9 系统配置

图 1-10 确认订单

在【系统配置】中设置操作系统密码,如图 1-9 所示。

注:

- 1. 费用充值等操作请根据个人实际选择。
- 2. 推荐学习时使用免费的阿里云体验实验室,开展本实验。
- 3. 推荐使用国内其他公有云服务器开展学习,建议选择学生特惠活动。

②确认订单

选择好相关信息后,点击【确认订单】按钮,进入确认订单界面,如图 1-10 所示。勾选《云服务器 ECS 服务条款》,点击【创建实例】即可完成服务器创建。

(4) 查看阿里云 ECS 基本配置信息

| E服务器 ECS            | 云般悠日 (CS / 653)         |                       |                  |     |        |                 |                     |                  |                  | [K9]  |
|---------------------|-------------------------|-----------------------|------------------|-----|--------|-----------------|---------------------|------------------|------------------|-------|
| es î                | 概念 资源搜索                 | 动影響速                  |                  |     |        |                 |                     |                  |                  |       |
| B/R                 | Encode                  |                       |                  |     |        |                 |                     | -                |                  |       |
| 95                  | 24230237                |                       |                  |     | 30     | SPECIAL SPECIAL | • • BREEDE          | REPORT #         |                  |       |
|                     | 云般角鳞                    | 运行中                   | 即HH过期 ②          | 已过期 | 近期的建立  |                 | 快强                  | 安全评分 95 分        | 3, 有2条安全         | 风险    |
| 5011228 <b>2</b>    | 1                       | 1                     | 0                | 0   | 1      |                 | OEIO                | 立部計算→            |                  |       |
| 総合中/文件(云助手) 🎫       | 20233M 973555           | 0 7500, SR. PRIESMARK | 医肠外骨、多个关键字用 计 晴开 |     |        |                 |                     |                  | 親开 😸             |       |
| . state             | i-2ze85pirssqaus0w      | 2ras 🔮 遼行中 (1橋 2 Gi8) |                  |     |        | 这座曲線            | <b>堂府   停止</b>   用約 |                  |                  |       |
| 50                  | 名称: launch-advisor-2021 | 10926                 |                  |     |        |                 |                     |                  |                  |       |
|                     | 1832: 18322 (北京)        |                       |                  |     | CPU使用率 | 内存使用面           | 云曲使用面               | 46/13-00/80      |                  |       |
| 12.9                | 公用IP: 39.105.192.127    |                       |                  |     | 1.41s  | 交线期件            | 交通新注                | <b>國</b><br>納測管理 | <b>≵</b><br>R≏R≣ | 61182 |
| SAFETER BOOK ECU (5 |                         |                       |                  |     |        |                 |                     | 82525            | PBM              | 产品计算  |
| 专有要主机 DDH           | (Longo)                 |                       |                  |     |        |                 |                     |                  |                  |       |
|                     | 2002 335X 68            |                       |                  |     |        |                 |                     | OpenAPI          |                  |       |

图 1-11 系统配置

点击 ECS 实例可查看云服务器的名称、地域、公网 IP 等信息, 如图 1-11 所示。

#### 2、基于云服务器部署 WordPress 软件建设博客系统

(1) 通过 Termius 远程管理阿里云 ECS

打开 SSH 远程管理终端 Termius, 输入 ECS 远程连接信息, 连接

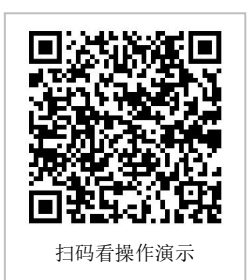

阿里云 ECS。

(2) 准备 WordPress 所需环境

安装 WordPress 前需要安装 Apache、PHP、MariaDB 环境。

(3) 部署 WordPress

选择安装的是 WordPress 中文版,版本号为 5.8.1。通过 WorkPress 官方网站 https://cn.wordpress.org 获取 WordPress 安装包。

(4) 使用 WordPress 发布文章

在浏览器中访问 http://公网 IP/wp-login.php, 登录搭建的 WordPress 对博客进行设置, 并发布文章。

(5) 通过多终端访问 WordPress 建设的博客系统

①在桌面端浏览器浏览 WordPress 建设的博客系统。

②在移动端浏览器浏览 WordPress 建设的博客系统。

#### 3、通过公有云管理平台对云服务器进行运维管理

阿里云管理控制台可对云服务进行监控,监控信息包含 CPU、网络、内容、磁盘 IO 等。 (1)通过 Web 方式进行云服务器运维管理

①通过管理控制台->云服务器 ECS->实例->管理进入实例详情,如图 1-12 所示。

|                    | 176 898           | aliena v                                                                                                    |                     |                 | Q. HER.                                 | 85 I                 | 単 KP 留意 全拉 支持 App                     | EI Q' W 👁 🕸 🌔     |
|--------------------|-------------------|----------------------------------------------------------------------------------------------------|---------------------|-----------------|-----------------------------------------|----------------------|---------------------------------------|-------------------|
| 三田外田 ICS<br>NIR    | ======<br>← launo | n ann ann an Airthigh ann an Airthigh ann ann ann ann ann ann ann ann ann an |                     |                 |                                         |                      | 1979.982                              | 89166<br>2819/5 v |
| 63                 | 北利年後              | 100 920 72 999 2009                                                                                                    | 9 神社同手 出现命          | 0/32/00 HB/9123 | (1) (1) (1) (1) (1) (1) (1) (1) (1) (1) |                      |                                       |                   |
| 01078298 <b>53</b> | Ma-BB             |                                                                                                    |                     |                 | 082800 00 80 28 94                      | RECORD RECORD :      | <b>O</b>                              | 89<br>10 10 10    |
| 2018年9/文件(王称平) 🚥   | launch-ad         | visor-20210926 🖌 🔮 遗行中                                                                                                    |                     |                 |                                         |                      | A                                     |                   |
| ANHER -            | 気例の               | i-2ze#5pirssqaus0w2ras                                                                                                    | 3047.0.58           | 256             | 9452 (北京)                               |                      | · · · · · · · · · · · · · · · · · · · | <b>业</b> 要并纳      |
| RN                 | (5)利P<br>安全相      | 19.105.192.127<br>sg-2pe01t5w9wexxw49myt2                                                                                                    | 10月75日社公司P<br>たんな余裕 | 州在利用区<br>主約編    | 30年利用区J<br>はZze85pinsgaus0x2rasZ        | werenzela.           | 增无重要审计                                | 5958              |
| 11.0               | 62                |                                                                                                    | 448-532             | 01194510        | 2021年6月26日 23:00:00                     |                      |                                       |                   |
| MERSON FOR         | SEA.              |                                                                                                    | Watchied            | 自动模拟对何          |                                         | 网络白垩                 |                                       |                   |
| 988231.00H         | CPUB/SH           | 16E 2 G/B                                                                                                    |                     | 示盘              | 1                                       | 重新发展分开数              |                                       |                   |
| 8± ===             | 后行系统              | CentOS 8.4 64/2                                                                                                    | 影响的不能的              | 12.53           | 0                                       |                      |                                       |                   |
| <b>县农计算条数</b>      | 2000              | ecso6 c1m2amal                                                                                                    | EXCHEN              | 1280            | centos_8_4_x64_205_alibase_20210824.vhd | ABDER BO             |                                       |                   |
| 56509              | ATTACID.          | 10.00                                                                                                    |                     | Heitzten        | people (and)                            | SCHOOL STOLES        |                                       |                   |
| 12.16 (A) a 🚥      | <b>P16/28</b>     |                                                                                                    |                     |                 |                                         | REMEMBER - ELSONDE I |                                       |                   |
| 국용난성 🚥             | 网络关型              | *#R#                                                                                                    |                     | 专有网络            | vpc-2zeces/407a0w4r2205i [5]            |                      |                                       |                   |
|                    | 弹性同步              | eri-2ze67t9w9xxxxx4a05rc                                                                                                    |                     | IMCOME.         | vnv-2ze18k4logfeb3boger52               |                      |                                       |                   |
| 08422              | 主私用や              | 172.17.10.194                                                                                                    |                     | 00002012000     |                                         |                      |                                       | E                 |
| ***                | 1Pv6 3832         |                                                                                                    |                     | MREERP          |                                         |                      |                                       | 6                 |
| 弹性符号               |                   |                                                                                                    |                     |                 |                                         |                      |                                       | -                 |
| 169521             | 付费信息              |                                                                                                    |                     |                 | <b>计量付置钟包</b> 年                         | an nearstantens i    |                                       |                   |
| ●相同語 VPC (3        | 付最供型              | 好意                                                                                                    |                     | 展開計費方式          | 经历刊元章                                   |                      |                                       |                   |
| 114F/m 111         |                   |                                                                                                    |                     |                 |                                         |                      |                                       |                   |

图 1-12 实例详情页面

②点击监控信息右侧的【查看更多指标】按钮可以查看更多监控,如图 1-13 所示。

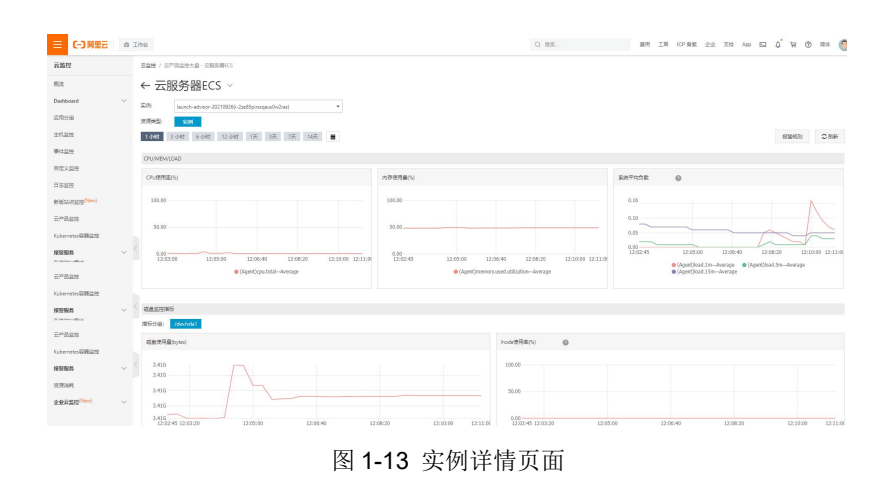

(2) 通过公有云客户端进行云服务器运维管理

阿里云提供了手机 APP,可以进行云服务器的管理。

①通过底部菜单管控->云服务器 ECS->实例->实例名称进入实例详情,在此可查看监控信息,如图 1-14 所示。

| ■ 5.11 完支                                                                                             | <b>0 4 0 0</b> ··· I                                                                    | N 10 % 101 🔳 | DI 12:23         |
|----------------------------------------------------------------------------------------------------|-----------------------------------------------------------------------------------------|--------------|------------------|
| <                                                                                                    | 实例监控                                                                                    |              | ☆                |
| ■ ECS云服务器<br>launch-adviso                                                                            | or-20210926                                                                             | i            | 运行中 〉            |
| <b>9</b> 正在报警                                                                                         | <b>つ</b><br>安全事件                                                                        | 0            | <b>0</b><br>漏洞修复 |
| 1小时 6小                                                                                                | 时 12小时                                                                                  | 1天           | 3天               |
| CPU使用率(%)<br>时间: 2021-09-2712<br>cpu_total<br>4.20%<br>2.80%<br>2.80%<br>2.80%<br>0.7% 12:03:03 12:07 | <ul> <li>(18:44</li> <li>0.87%</li> <li>0.87%</li> <li>558</li> <li>12:12:53</li> </ul> | 12:16:33     |                  |

图 1-14 实例详情页面

#### 重要说明:

考虑到经济成本,推荐使用阿里云体验实验室开展本实验学习。

使用阿里云体验实验室的方法与本实验指导书内容基本一致,具体可参考阿里云体验实 验室的操作手册或帮助体系。

阿里云体验实验室: https://developer.aliyun.com/adc/labs。

建议【ECS 云服务器新手上路】【快速搭建 LAMP 环境】等。

# 七、实验考核

# 1、任务说明

基于云服务器部署发布互联网业务。

#### 2、任务要求

要求1:获得公有云服务服务器。

要求 2: 部署 Cacti 监控软件实现集中式监控服务。

要求 3: 实现公有云服务器的监控。

# 3、考核题目

题目 1-文件提交:请提交公有云服务器的配置信息截图。

题目 2-文件提交:请提交 Cacti 系统登录后的首页截图。

题目 3-文件提交:请提交 Cacti 监控自身的监控信息查看截图。

题目 4-文件提交:请提交云服务器的运维监控截图 (Web 方式)。

题目 5-文件提交:请提交云服务器的运维监控截图 (App 方式)。